## HOW TO ACTIVATE NFC ON YOUR PHONE:

- Go to your phone settings.
- In your search bar type in 'NFC'
- Activate the NFC function

**NOTE**: If nothing comes up when you search NFC, it means your smart device is not NFC enabled and will not be compatible with Tap On Phone.

| ← NFC                                                             |                         | PocketPOS*                                                                              | :        |
|-------------------------------------------------------------------|-------------------------|-----------------------------------------------------------------------------------------|----------|
| 3                                                                 |                         | Please enter your login cree<br>User Group: 20001141<br>User Name: wpp5321<br>Password: | dentials |
|                                                                   |                         | Login                                                                                   |          |
|                                                                   |                         | PocketPC                                                                                | )S™      |
| Fo use NFC, just tap the bac                                      | ck of your phone        | PocketPC                                                                                | )S™      |
| fo use NFC, just tap the bac<br>gainst an NFC reader or to<br>VFC | ck of your phone<br>19. | PocketPC                                                                                | )S™      |

## HOW TO INSTALL THE APP:

- From your Mobile App Store, download the 'Nedbank PocketPOS™ App.
- Open the App and type in the User Group, User Name & Password (as supplied to you on email).

### HOW TO USE THE APP:

- Login to the Nedbank PocketPOS<sup>™</sup> App.
- Enter the amount.
- Press 'Tap On Phone'.
- Tap the card on the back of your phone and wait for your device to authorise the transaction.
- You will then see an electronic receipt on your phone to say the transaction has been approved.
- Send your customer an electronic receipt by clicking on the menu icon (three dots in the corner) and email them a copy.

# support@wappoint.co.za 021 3000 121 www.wappoint.co.za

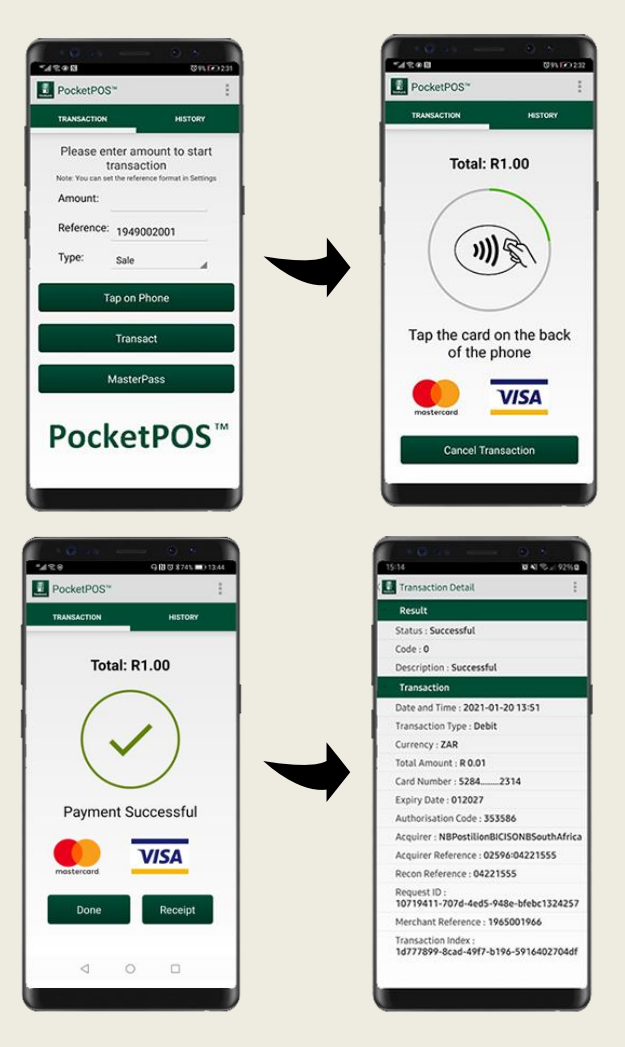

#### **POSSIBLE ERRORS:**

**No active applications**: If you have not transacted for a long period of time, your logins might have been deactivated by the bank. Please call us to reactivate it again. To prevent this, ensure you transact at least once a month.

**Duplicate Merchant:** Change the reference field and ensure you never use the same reference twice.

**Transaction keeps failing:** Check your internet settings. Change from Wi-Fi to Mobile Data and vice-versa and ensure you have data loaded onto your phone.

TIPS when a transaction is unsuccessful:
1. The cardholder needs to ensure their card is Tap enabled. Look for a contactless symbol.
2. Try to tap a different card to see if it works.
3. The transaction amount might be too high.
4. The App might be outdated, or the phone may not be fully NFC enabled.

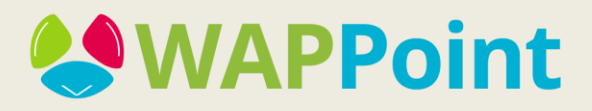